Διαδικασία αρχικοποίησης (Initialize) του SafeNet 5110cc

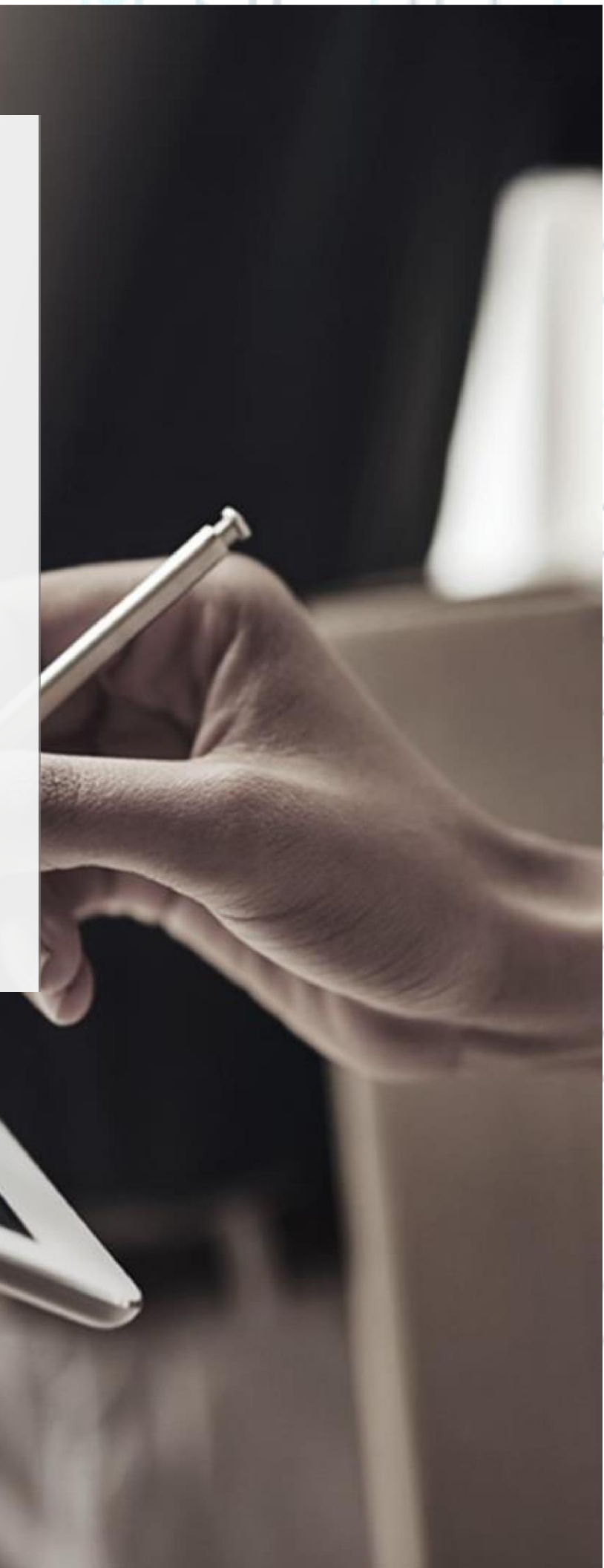

°°°°°

**1.** Κάντε διπλό κλικ στο εικονίδιο **"Safenet Authentication Client Tools"** που θα βρείτε στην μπάρα του υπολογιστή σας κάτω δεξιά.

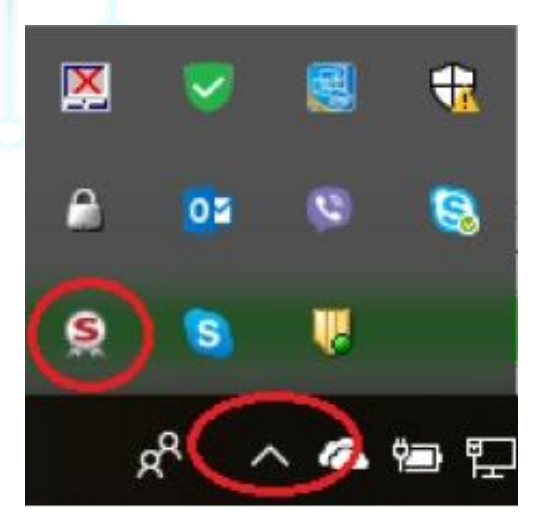

**2.** Επιλέξτε **"Advanced View"** πατώντας στο γρανάζι πάνω δεξιά όπως φαίνεται στην παρακάτω εικόνα.

| SafeNet Authentication Client Tools |                 | - 🗆 X                            |                        |
|-------------------------------------|-----------------|----------------------------------|------------------------|
|                                     |                 | gemalto*                         |                        |
| SafeNet Auther                      | ntication Cl    | ient 🏼 🎯 🔊 🕯                     |                        |
| Card #7D6CE08B6FC79875              | 1               | Rename Token                     |                        |
| 02Micro CCID SC Reader 0            | ****            | Change Token Password            |                        |
|                                     | 1               | Unlock Token                     | ° /                    |
|                                     | $\odot$         | Delete Token Content             |                        |
|                                     | Q               | View Token Info                  |                        |
|                                     | ۸               | Disconnect SafeNet Virtual Token |                        |
| <                                   |                 |                                  |                        |
|                                     |                 |                                  |                        |
| Kreontos 25, GR 1044                | 2 Athens, T: +3 | 0 210 5193740                    |                        |
| http://www.a                        | adacom com      |                                  | 2 Page                 |
| email: customer-sur                 | oport@adacom.   | com                              | ) <sup>-</sup> ( ) ( ) |
|                                     |                 | - 110                            |                        |
|                                     |                 |                                  |                        |
|                                     |                 |                                  |                        |
|                                     |                 |                                  |                        |
|                                     |                 |                                  |                        |

SECURITY BUILT ON TRUST

°°°°°

3. Πατήστε στο εικονίδιο "Initialize" όπως φαίνεται στην παρακάτω εικόνα.

| feNet Authentication Client Tools |                                  | - D                                |
|-----------------------------------|----------------------------------|------------------------------------|
|                                   |                                  | THAL                               |
| eNet Auth                         | entication Cl                    | ient 👜 🚳 👔 🤊                       |
|                                   |                                  |                                    |
| eNet Authentication Client Tools  |                                  | n 🔤 📦 🕴 🛊 🜟                        |
| okens<br>Petros                   | Token name                       | Petms                              |
| ertificates                       | Token category                   | Hardware                           |
| A certificates                    | Reader name                      | SafeNet Token JC 0                 |
| ngs                               | Serial number (PKCS#11)          | 20017E1E3FA4FD2D                   |
|                                   | Free space (minimum estimated)   | 23230                              |
|                                   | Card ID (GUID)                   | 0x6B800004F12F3C746B800004F12F3C74 |
|                                   | Product name                     | SafeNet eToken 5110 CC             |
|                                   | Card type                        | IDPrime                            |
|                                   | Applet Version                   | IDPrime Java Applet 4.0.2.K        |
|                                   | Mask version                     | G260/Fitt17                        |
|                                   | Token Password                   | Present                            |
|                                   | Token Password retries remaining | 5                                  |
|                                   | Maximum Token Password retries   | 5                                  |
|                                   | Token Password expiration        | No expiration                      |
|                                   | Administrator Password           | Present                            |
|                                   | FIPS Profile                     | N/A                                |
|                                   |                                  | CC FAL5+ / PP OSCD                 |
|                                   | Common Criteria (CC) Profile     | 00 1 1 0 0 0 0                     |

**4.** Επιλέξτε "Preserve the token settings and policies" και πατήστε Next.

Kreontos 25, GR 10442 Athens, T: +30 210 5193740

http: <u>www.adacom.com</u> email: <u>customer-support@adacom.com</u> 3 Page

| ADACOM |                                                                                                    | SECURITY BUILT ON TRUST |
|--------|----------------------------------------------------------------------------------------------------|-------------------------|
| JU JA  |                                                                                                    |                         |
|        | SafeNet Authentication Client  Warning  Warning  The operation will delate al triven content                                                                                                    |                         |
|        | Please choose the way you want to initialize the token:  Please choose the way you want to initialize the token:  Preserve the token settings and policies  Configure all initialization settings and policies |                         |
|        |                                                                                                    | ~~°~~                   |
|        | < Back Next > Finish Cancel                                                                                                    |                         |

5. Επιλέξτε τα "Use factory default administrator password" και "Use factory default digital signature PUK" και πατήστε Next

\*(Σε περίπτωση που έχετε παλιότερο λογισμικό είναι πιθανόν να εμφανίζεται μόνο η μία επιλογή, σε αυτή την περίπτωση επιλέγετε μόνο αυτήν)

| Initialize Token - Administrator Logon                                                                                                    | ×                                                                           |        |
|----------------------------------------------------------------------------------------------------|-----------------------------------------------------------------------------|--------|
| SafeNet Authentication Client                                                                                                    | THALES                                                                      |        |
| Use Initialization key to initialize the Token  Enter the current Administrator Password to initialize the Token  Administrator Password:  Administrator Password:  For the current Digital Signature PUK to initialize the Token  Digital Signature PUK:  The default administrator password and digital signature PUK to an administrator password and digital signature PUK to non-default value, please enter it manually.  Administrator PUK:  Administrator PUK:  Administrator PUK:  Administrator password and digital signature PUK to administrator password and digital signature PUK to administrator password and digital signature PUK to administrator password administrator password administrat | Current Language: EN<br>is a known value of 0's set on the<br>Finish Cancel |        |
| Kreontos 25, GR 10442 Athens, T: +30 210 51                                                                                                    | 193740                                                                      |        |
| http: <u>www.adacom.com</u><br>email: <u>customer-support@adacom.com</u>                                                                                                    |                                                                             | 4 Page |

6. Συμπληρώνετε ένα νέο Token Password και επιβεβαιώνετε στο δεύτερο πεδίο, <u>Απεπιλέγετε</u> το "Token password must be changed on first logon" και <u>επιλέγετε</u> το "Keep the current administrator password" πατήστε OK στο παράθυρο ειδοποίησης που θα αναδυθεί και κατόπιν πατήστε Next

| SafeNet Authentication Client THALES                                                                                                    |  |
|----------------------------------------------------------------------------------------------------|--|
| Token Name:     Petros       Create Token Password     •••••••       New Token Password:     •••••••       Confirm Password:     •••••••                                  |  |
| Create Token Password:     •••••••       New Token Password:     •••••••       Confirm Password:     •••••••                                                              |  |
| New Token Password:     •••••••       Confirm Password:     •••••••                                                                                                    |  |
| Confirm Password:                                                                                                    |  |
|                                                                                                    |  |
| Create Administrator Password         Create Administrator Password                                                                                                    |  |
| Confirm Password:                                                                                                    |  |
| Heep the current administrator password SafeNet Authentication Client Tools                                                                                               |  |
| Current Language: EN If the current password is the default password (48.0°s), it is strongly recommended to update the administrator password to keep your token secure. |  |
| < Back Next > Finish Cancel                                                                                                    |  |

7. Συμπληρώνετε το New Digital Signature PIN και επιβεβαιώνετε στο δεύτερο πεδίο (μπορείτε αν επιθυμείτε να επιλέξετε τον ίδιο κωδικό που συμπληρώσατε στο token password ώστε token password και token PIN να είναι ίδια), και στο πεδίο "New Digital Signature PUK" όπως και στο "Confirm PUK" συμπληρώστε έξι φορές το μηδέν (000000) και πατήστε Finish.

Kreontos 25, GR 10442 Athens, T: +30 210 5193740

http: <u>www.adacom.com</u> email: <u>customer-support@adacom.com</u> 5 Page

|                     |                                                                                                    |                                                       | SECORITY BUILT ON TRUST |
|---------------------|----------------------------------------------------------------------------------------------------|-------------------------------------------------------|-------------------------|
|                     | 7.5                                                                                                    | ~ ~ ~                                                 |                         |
| SI M                | S Initialize Token - IDPrime Comm                                                                                   | on Criteria Settings                                  | ×                       |
|                     | SofoNot Authoptication                                                                                              |                                                       |                         |
|                     | SaleNet Authentication                                                                                              |                                                       | <u> </u>                |
|                     | Common Criteria Passwords:                                                                                          |                                                       |                         |
|                     | New Digital Signature PIN:                                                                                          | •••••                                                 |                         |
|                     | Confirm PIN:                                                                                                    | •••••                                                 | °.                      |
|                     | New Digital Signature PUK:                                                                                          | PIN Polic                                             |                         |
|                     | Confirm PUK:                                                                                                    | •••••                                                 |                         |
|                     |                                                                                                    | PIN Police                                            | zy -                    |
|                     |                                                                                                    |                                                       |                         |
|                     |                                                                                                    | Back Next > Finish Ca                                 | ancel                   |
|                     |                                                                                                    |                                                       |                         |
|                     |                                                                                                    |                                                       |                         |
|                     |                                                                                                    |                                                       |                         |
|                     |                                                                                                    |                                                       |                         |
| <b>8.</b> Στο παρο  | άθυρο ειδοποίησης πατήστε ι                                                                                         | ОК                                                    |                         |
| <b>8.</b> Στο παρο  | άθυρο ειδοποίησης πατήστε                                                                                           | ОК                                                    | ,                       |
| <b>8.</b> Στο παρα  | άθυρο ειδοποίησης πατήστε                                                                                           | ОК                                                    | °°°                     |
| <b>8.</b> Στο παρα  | άθυρο ειδοποίησης πατήστε                                                                                           | ОК                                                    |                         |
| <b>8.</b> Στο παρο  | άθυρο ειδοποίησης πατήστε<br>Kreontos 25, GR 10442 Ath                                                              | OK<br>ens, T: +30 210 5193740                         |                         |
| <b>8</b> . Στο παρα | άθυρο ειδοποίησης πατήστε<br>Kreontos 25, GR 10442 Ath<br>http: <u>www.adaco</u>                                    | ОК<br>ens, T: +30 210 5193740<br>m.com                | 6 Page                  |
| <b>8</b> . Στο παρα | άθυρο ειδοποίησης πατήστε<br>Kreontos 25, GR 10442 Ath<br>http: <u>www.adaco</u><br>email: <u>customer-support@</u> | OK<br>ens, T: +30 210 5193740<br>m.com<br>2adacom.com | 6 Page                  |

| ADACOM            |                                                                         |                                                                    | SECURITY BUILT ON TRUST |
|-------------------|-------------------------------------------------------------------------|--------------------------------------------------------------------|-------------------------|
| 71                | //사                                                                     |                                                                    |                         |
|                   | Initialize Token Notification                                           | ×                                                                  |                         |
|                   | WARNING.<br>The token initialization pro<br>and reset all token paramet | cess will delete all token content<br>ers. Click 'OK' to continue. | é ? °                   |
|                   |                                                                         | OK Cancel                                                          | °•                      |
| <b>9.</b> Τέλος ο | 😡                                                                       | οχικοποίησης πατήστε <b>ΟΚ</b> .                                   | ~°•                     |
|                   |                                                                         |                                                                    |                         |
|                   |                                                                         |                                                                    |                         |
|                   |                                                                         |                                                                    |                         |
|                   |                                                                         |                                                                    | ~ .°                    |
|                   |                                                                         |                                                                    | ം°⁄                     |
|                   |                                                                         |                                                                    |                         |
|                   | Kreontos 25, GR 10442 Athens, T                                         | : +30 210 5193740                                                  |                         |
| U I I             | http: <u>www.adacom.cor</u><br>email: <u>customer-support@adacc</u>     | n<br>om.com                                                        | 7 Page                  |